Инструкция по использованию электронной базы данных НЭБ.

# Шаг 1. Где читать?

Зайдите на сайт НЭБ с любого компьютера в читальных залах библиотеки университета.

В наших читальных залах организован полный доступ к НЭБ, дополнительная регистрация не обязательна.

# Шаг 2. Как читать?

В свободном доступе находятся только те произведения, которые перешли в общественное достояние.

Произведения, охраняемые авторским правом, автоматически будут открываться в приложении НЭБ РФ.

Если приложение не запустилось, то откройте его самостоятельно. Ярлык находится на рабочем столе.

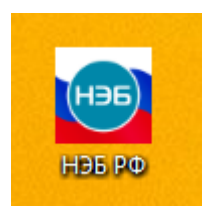

Для чтения книги нажмите на значок с открытой книгой в правой части экрана.

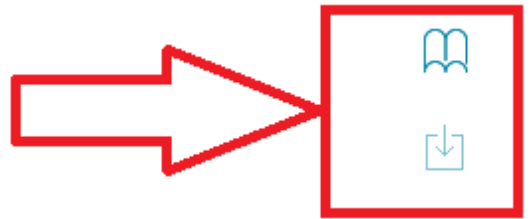

В приложении можно работать анонимно (без авторизации) или под своим логином и паролем.

Также вы можете войти на сайт через Вконтакте или Facebook. Для этого нажмите на «Войти», затем выберите авторизацию через нужный вам сервис.

## Дополнительный возможности

#### Регистрация

Зарегистрированный пользователь получает возможность пользоваться расширенным функционалом портала – делать свои закладки и заметки к произведениям, сохранять цитаты, поисковые запросы и т.д.

#### Скачивание книг

Скачивать можно только те произведения, которые перешли в общественное достояние.

Для скачивания открытых изданий необходимо нажать на кнопку «скачать».

|    |                                                  |           |             | ( <u>=</u> +/ | Д¢ |
|----|--------------------------------------------------|-----------|-------------|---------------|----|
|    | По релевантности                                 | По автору | По названию | По дате       |    |
| 1. | Евгений Онегин                                   |           |             |               |    |
|    | Пушкин А.С.                                      |           |             |               |    |
|    | Источник: Библиотечный электронный каталог (БЭК) |           |             | Скачат        | ь  |

### Чтение книг на смартфоне или планшете

Для работы с НЭБ можно использовать как мобильную версию портала, так и специальное приложение для мобильных устройств.

Мобильное приложение «НЭБ.РФ Национальная библиотека» можно скачать из Play Маркета и App Store.